การใช้งานระบบ PDX (การบันทึกข้อมูลเงินประจำตำแหน่งประเภทวิทยฐานะ)

คู่มือแนะนำ

## การเพิ่มข้อมูลเงินประจำตำแหน่งประเภทวิทยฐานะ

เลือกหัวข้อ "เงินเดือน" และ เลือกประเภทรายได้ "เงินประจำตำแหน่ง"

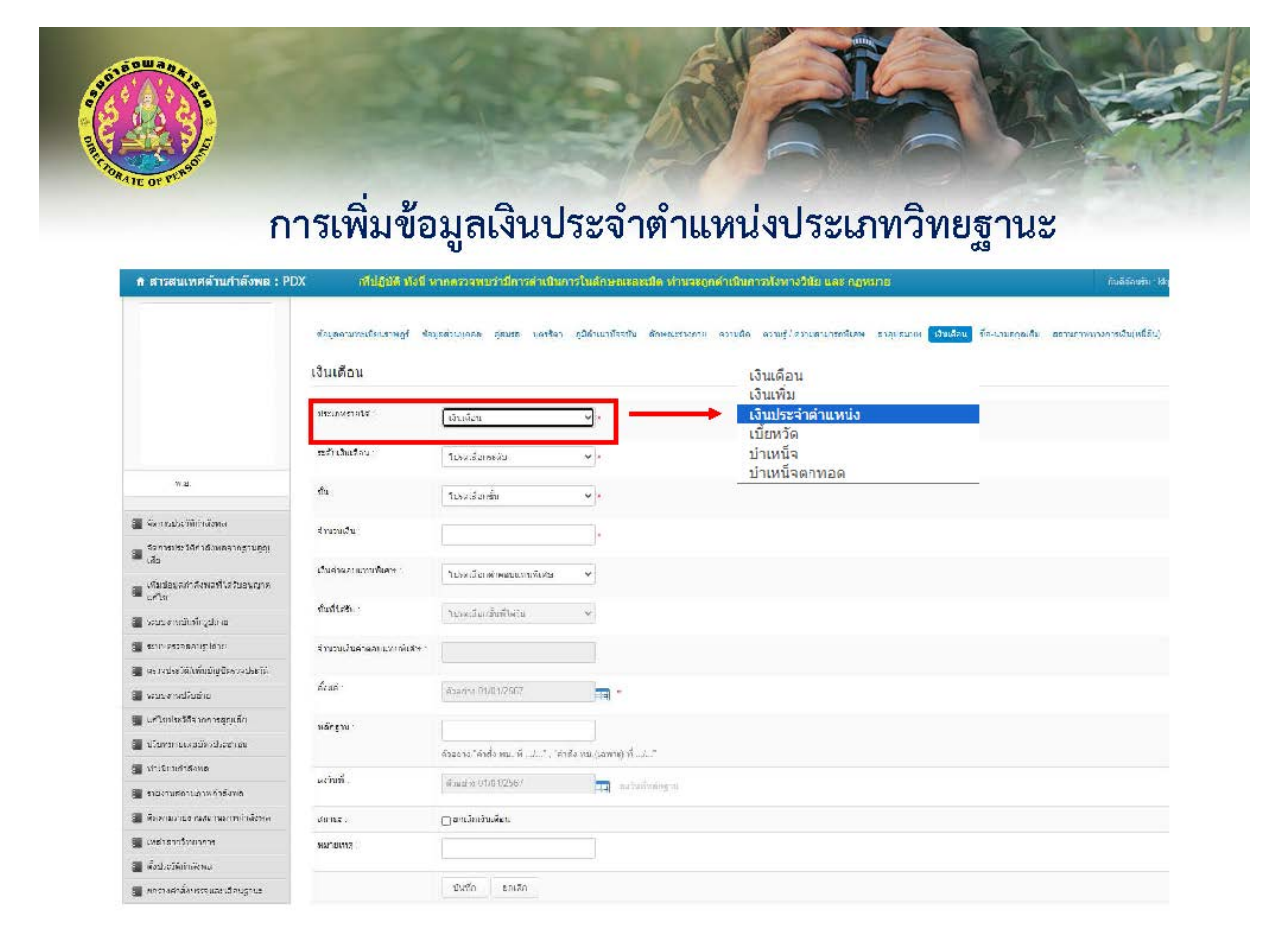

เมื่อเลือกประเภทรายได้ "เงินประจำตำแหน่ง" เรียบร้อยแล้ว เลือก "ประเภทวิทยฐานะ"

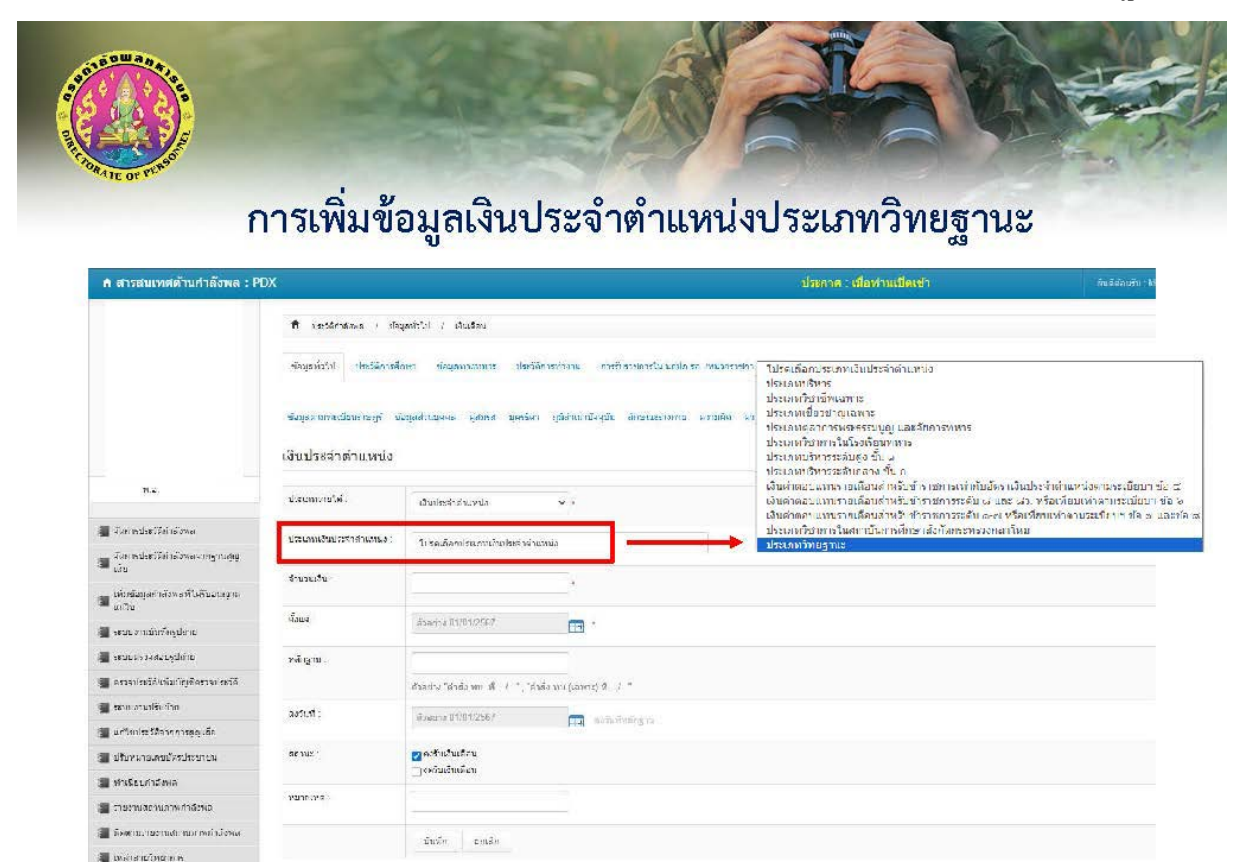

## 3. เมื่อเลือก "**ประเภทวิทยฐานะ**" เรียบร้อยแล้ว เลือก **ระดับวิทยฐานะ**

| ATE OF VINSO                                                                               | การเพิ่มข้อม                                                       | มลเงินประ                                                        | ະລຳຕຳແນນ [59                                                                                                    | แถทวิทย                  |                                   |
|--------------------------------------------------------------------------------------------|--------------------------------------------------------------------|------------------------------------------------------------------|----------------------------------------------------------------------------------------------------|--------------------------|-----------------------------------|
| "#4IE OF VE."                                                                              | การเพิ่มข้อม                                                       | าลเงินประ                                                        | ະລັດຕັ້ງແທນໄທໄຮ                                                                                                    | ແກທວີທະ                  | 1000 LOJ                          |
|                                                                                            | การเพิ่มข้อม                                                       | าลเงินประ                                                        | <u>ະລັດຕັ້ງເມຈະເອງ [ຮ</u> ອ                                                                                                    | ะเภทวิทย                 | 000102                            |
| · ·                                                                                        |                                                                    |                                                                  | A INI IPPI IPPI IPPI IPPI IPPI                                                                                                    | 700 T FT 0 FTG           | ฐานธ                              |
| ที่ ประวัติกาสังพอ / ปร                                                                    | มูลทั่วใป / เป็นเสือน                                              | U                                                                |                                                                                                    |                          | d9                                |
|                                                                                            |                                                                    |                                                                  |                                                                                                    |                          |                                   |
| ขอมูลมวาท ทธะธุรร                                                                          | งหา ขอมู้องาวทางาร ของวอการทา                                      | สารรมรารเการเป็นถา                                               | na sa muutensians luwskala                                                                                                    |                          |                                   |
| าโอนอสาหาระเป็นแรกษณ์                                                                      | อบอส่านขอออ อ่อนรอ นะเรือา หนึ                                     | ส่วเหวบิระบัง สักษณะกางก                                         | າຍ ຄາະນ€ສ ຄາວນຮັ/ຄາວນອານາຈຄຟີເອນ ລາຍ                                                                                                    | า สามาก เป็นเสือน ซื้อ-เ | านสถอเล็ม สถามภาพชางการอิบ/หยี่สั |
| วารปรักษะสมออสาหาบาร ปละมีร                                                                | oficera tarileesen singgrus jim tum ( tigt                         | rear and the second of the                                       | <ol> <li>HERITOR RELIEVENTING TO STRATE AND AND AND AND AND AND AND AND AND AND</li></ol>                                                                                                    | TRACTOR LOCALAND         | unanianan an murana an muranjara  |
| เงินประจำด้าแหน่ง                                                                          |                                                                    |                                                                  |                                                                                                    |                          |                                   |
| າໄຫຼ່ອາຫານໃດ                                                                               | Province and                                                       |                                                                  |                                                                                                    |                          |                                   |
| D Second r a los .                                                                         | เส้นประสาดำแหน่ง 🗸                                                 | A 2 M                                                            |                                                                                                    |                          |                                   |
|                                                                                            |                                                                    |                                                                  | -                                                                                                    |                          |                                   |
| ประเภทเงินประจำคำแหนง :                                                                    | ประเภทวิทกฐานะ                                                     |                                                                  | 🗸 - โปรจะสีลคระสับวินทฐานะ                                                                                                    |                          | <b>.</b>                          |
| ประเภทเงิทประจำคำแหนง :                                                                    | ประเภทวิทกฎามะ<br>ปันธร พ.อ. ซึ่งไป                                |                                                                  | <ul> <li>โปรงเมือกระดับวิชกฐานะ</li> <li>โปรงเมือกระดับวิชาฐานะ</li> </ul>                                                                                                    |                          | •••                               |
| ประเภทเงิทประจำต่าแหนง :<br>ส่วนวนเงิน :                                                   | ปอนถาวัทกฐานะ<br>ซึ่งประห.อ. ซึ่งไป                                | •                                                                | <ul> <li>21/ເວລະລົດຄະເໜີເວັ້ນກຽງນະ</li> <li>21/ເວລະລົດກາະເພັ້າກາວຽງນະ</li> <li>ສຽນ້ານ ເຊຍງາກທ່າງ</li> <li>ສຽນ້ານ: ເຊຍງາກ</li> </ul>                                                                                                    |                          | <b>v</b> .                        |
| ประเภทเงินประจำคำแหนง :<br>จำนวนเว็น :<br>อั้มนด -                                         | ปอนเทวิทกฐานะ<br>รับเอส พ.อ. ซึ่มไป                                | ).                                                               | <ul> <li>รัปรอเมือกระเป็กรับกฐานะ</li> <li>รัปรอเมือกระเป็กรับกฐานะ</li> <li>สุนข้าน เมกระบัง</li> <li>สุนข้าน เมกระบัง</li> <li>สุนข้ามาญการไปสม</li> <li>สุนข้างราก</li> <li>สุนข้างราก</li> </ul>                                                                                                    |                          | v.                                |
| ประเภทเงินประจำคำแหนง :<br>จำนวนเว็น :<br>ตั้งแต :                                         | ประเภทริทกฐานะ<br>รั้น.ธะ พ.ธ. ซึ่งไรม์<br>                        | ).<br>] <b>.</b>                                                 | <ul> <li>Titsa.ເລັດຄອນດີນຕໍ່ກາກຫຼານມ</li> <li><u>ໃນໂຈມເລັດຄອນດີນຕໍ່ການຫຼານມ</u></li> <li>ອາງວັນແບບຼາກອ່ານ</li> <li>ອາງວັນແບບຼາກອ່າງ</li> <li>ອາງວັນແບບຼາກອ່າງ</li> <li>ອາງວັນແບບຼາກອ່າງ</li> <li>ອາງວັນແບບຼາກອ່າງ</li> <li>ອາງວັນແບບຼາກອ່າງ</li> <li>ອາງວັນແບບຼາກອ່າງ</li> <li>ອາງວັນແບບຼາກອ່າງ</li> </ul>                          |                          | •                                 |
| ประเภทเง้าประจำคำแหนง :<br>จำนวนเว็น :<br>ตั้งแต :<br>หลักฐาน :                            | ปอนกรริทศฐานะ<br> _รั้น.ธศ.พ.อ. ซึ่งไร:<br> <br>สิงอยาม 01/01/2555 | );<br>];<br>]_] ,                                                | <ul> <li>ริโปรลเสือกระนับรับกฐานะ</li> <li>ริโปรลเสือกระนับรับกฐานะ</li> <li>สุนับแหน่งระบ</li> <li>สุนับแหน่งระบ</li> <li>สุนับแหน่งระบ</li> <li>สุนับแหน่งระบ</li> <li>สุนับเหน่ง</li> <li>สุนับเหน่ง</li> <li>สุนับเหน่ง</li> <li>สุนับเหน่งระบ</li> <li>สุนับเหน่งระบ</li> <li>สุนับเหน่งระบ</li> <li>สุนับเหน่งระบ</li> </ul>  |                          | v.                                |
| ประเภทเงิทประจำคำแหนง :<br>สำนวนเอ็น :<br>ตั้งแต :<br>หลักฐาน :                            | ประเภทริทศฐานะ<br>รันธะ พ.อ. รันไป<br>                             | ן<br>                                                            | <ul> <li>Tricoutionsหน้ารับกรูบบะ</li> <li>Tricoutionsหน้ารับกรูบบะ</li> <li>หมู่ข้าน บุญารหัน<br/>ครูบ้านาวยุการ</li> <li>ครูบ้านาวยุการ</li> <li>ครูบ้านาวยุการ</li> <li>ครูบ้านาวยุการ</li> <li>ครูบ้านระกูก</li> <li>ครูบ้มะหลาย</li> <li>ครูบ้มะหลาย</li> <li>ครูบ้มะหลาย</li> <li>ครูบ้มะหลาย</li> <li>ครูบ้มะหลาย</li> </ul> |                          |                                   |
| ประเภทเงินประจำคำแหนอ :<br>รำนวนเว็น :<br>ตั้งแต :<br>หลักฐาน :<br>องวันที่ :              | ประมาทวิทาฐานะ<br>รับอา พ.อ. ซึ่งไว่<br>                           | ]*<br>]•<br>((come) ຫີ / *                                       | <ul> <li>โปรอเมือกระนับรับกฐานะ</li> <li>โปรอเมือกระนับรับกฐานะ</li> <li>ครูข้าน เมูกระจับ<br/>ลรูข้านาญการ</li> <li>ลรูข้านาญการ</li> <li>ลรูข้านาญการ</li> <li>ลรูข้านาญการไฟม</li> <li>ลรูข้องทาง(<br/>ลรูข้นระมาะสุทิศษ</li> <li>ครูข้นระมาะสุทิศษ</li> <li>ครูข้นระมาะสุทิศษ</li> </ul>                                        |                          | •                                 |
| ประเภทพิจัทประจำคำแหนอ :<br>สำนวนแจ้น :<br>ตั้งแค :<br>พลักฐาน :<br>คงวันที่ :<br>สะามะ :: | ประเภทรัพ/ ฐานะ<br>                                                | ]•<br> •<br>  •<br>  (ເຊນາຣ) ສີ. /. •<br>  ]<br>  ລວໂປລິກອັດຫຼາຍ | <ul> <li>โปรอเมือกระเป็บรับกรูบแต<br/>โปรอเมือกระเป็บรับกรฐานต<br/>ครูบันสามุการห่วง<br/>ครูบันสามุการที่เสีย<br/>ครูบันรอบการที่<br/>หลูเรียวของผู้ที่เหมือ<br/>หลูเรียวของผู้ที่เหมือ (L &amp; รับไป)</li> </ul>                                                                                                    |                          |                                   |

 4. เมื่อเลือก "ระดับวิทยฐานะ" เรียบร้อยแล้ว ระบบฯ จะแสดงจำนวนเงินโดยอัตโนมัติ (ชั้นยศ พ.อ. ขึ้นไป ให้เลือกในช่องด้วย)

| วรหเพ.ามเกอ๊.เทร                                               |
|----------------------------------------------------------------|
|                                                                |
|                                                                |
|                                                                |
| อาสารสมาท เป็นเสียน ที่อุณามลกูลเต็ม สถานภาพทางการเงิน(หนี้สัน |
|                                                                |
|                                                                |
|                                                                |
| w e                                                            |
| 20                                                             |
| 0                                                              |
|                                                                |
|                                                                |
|                                                                |
| 00                                                             |
|                                                                |
|                                                                |

5. บันทึกข้อมูลหลักฐานที่เกี่ยวข้อง และเลือกสถานะ "**คงรับเงินเดือน**"

|                                                                                               | การเพิ่มข้อมอเงิม                                                                                                    |                                                  |                                                                      |
|-----------------------------------------------------------------------------------------------|----------------------------------------------------------------------------------------------------|--------------------------------------------------|----------------------------------------------------------------------|
|                                                                                               | I I OD TAN UKANANANA                                                                                                    | ไระจาตาแหน่งประเภ                                | าทวิทยฐานะ                                                           |
| 🛱 ประวัลิกำลังพล / ย่อ:                                                                       | ซมที่ว่าไป / เงินเลือบ                                                                                                    |                                                  | Ēb.                                                                  |
| สอบูลทั่วไป ประวัติการดื                                                                      | หา าไอมูลเทางหหาร บระวัติอารทำงาน การอิหรารการ                                                                                                    | ปันแขกได รด (กันไวยรากการในพระคงศ์               |                                                                      |
|                                                                                               |                                                                                                    |                                                  |                                                                      |
| ข้อมูลตามทะเทียนราษฎร์ ข่                                                                     | ะบุสสวบทุคคล คู่สบรส ทุครลิคา ภูมิสำเนาที่จจุบัน ลักษณ                                                                                                    | มร่างกาย ความผิด ความรู้ไความสามารถพิเศษ อาศาสมา | พ <mark>เงินเดือน</mark> ชื่อ นามอกุลเจ็ม สถานภาพทางการเงิน(หนี้สิน) |
| เงินประจ่าดำแหน่ง                                                                             |                                                                                                    |                                                  |                                                                      |
|                                                                                               |                                                                                                    |                                                  |                                                                      |
| บระเทพรายใด .                                                                                 | เงินประจำส่านหน่ง 👻 •                                                                                                    |                                                  |                                                                      |
| ประเททรายได้ .<br>ประเภทเงินประจำด้าแหน่ง :                                                   | เดิมประจำสำหว่าง 🗸 ะ                                                                                                    | 🗸 🔹 ໂາ ຣອເລີອດວະຈຳ ວັກກຽານະ                      | *]*                                                                  |
| มระเทพรายไห .<br>ประเทพเงินประจำดำแหน่ง :                                                     | เงินประจำสำหระง ~ ุ่ง<br>ประเภทวิทมกฐานะ<br>รินะศ พ.อ. มื่นใป                                                                                                    | 🗸 * โปรลเมืลดวะจับวัทกฐานะ                       | v].                                                                  |
| มระเททรายไห .<br>ประเภทเงินประจำลำแหน่ง :<br>จำหวนเงิน :                                      | เงินประจำสำหระง ♥ •<br>ข้อมภาวิทศฐานะ<br>บิ้นอ≠พ.อ. อื่นใป                                                                                                    | ♥ + โารลแอ็ดกระจำวัทกฐานะ                        | •]+                                                                  |
| มระเทพรายไฟ .<br>ประเภทเงินประจำลำแหน่ง :<br>จำหวนเง้น :<br>อั้งแล :                          | เงินประจำสำหารง ♥ ♥<br>จำหนาทวิทยฐาบะ<br>□ ขึ้น.ธ≠ พ.อ. ขึ้นใป<br>ศาลอาณ 01/01/2568 === ●                                                                                                    | <ul> <li>◄ โารลเมือดระจำวิทาเราแะ</li> </ul>     | v].                                                                  |
| มระเททรายไห .<br>ประเภทเงินประจำสำเหหล่ง :<br>จำหาวนเอ้น :<br>สังนส :<br>หลักฐ m              | เป็นประจำสำหระง ♥ •<br>1/วะเภทวิณกฐานะ<br><br><br>                                                                                                    | <ul> <li>✓ &lt; โา/รณฉัดกระจำวัทกฐานะ</li> </ul> | *                                                                    |
| มระเททรายไฟ .<br>ประเททเงินประจำลำแหน่ง :<br>จำนวนเงิน :<br>ซึ่งแต :<br>หน้ารูกน .            | <ul> <li>เป็นประจำสำนหนอง</li> <li>เป็นประจำสำนหนอ</li> <li>เป็นธรราสานหนอ</li> <li>เป็นธรรรณ เป็นประวัย</li> <li>เป็นธรรณ เป็นประวัย</li> <li>เป็นธรรณ เป็นประวัย</li> <li>เป็นธรรณ เป็นประวัย</li> <li>เป็นธรรณ เป็นประวัย</li> </ul>                                                                                                    | ✓ * โารลเมือดระจำวัทกฎาบะ                        | *                                                                    |
| มระภทรายไห .<br>ประเภทเงินประจำลำแหน่ง :<br>จำหวนเงิน :<br>สังแล -<br>หลักๆ กน .<br>ละวันที . | <ul> <li>เงินประจำสำหระง</li> <li>เงินประจำสำหระง</li> <li>เงินสาราง ถึงเป็น</li> <li>เงินจะกาง ถึงเป็น</li> <li>เงินจะกาง ถึงเป็น</li> <li>เงินจะกาง ถึงเป็น</li> <li>เงินจะกาง ถึงเป็น</li> <li>เงินจะกาง ถึงเป็น</li> <li>เงินจะกาง ถึงเป็น</li> <li>เงินจะกาง ถึงเป็น</li> <li>เงินจะกาง ถึงเป็น</li> <li>เงินจะกาง ถึงเป็น</li> <li>เงินจะกาง ถึงเป็น</li> <li>เงินจะกาง ถึงเป็น</li> <li>เงินจะกาง ถึงเป็น</li> </ul> | <ul> <li>โารลเม็ดกระจำวัทกฐานะ</li> </ul>        | *                                                                    |

## 5. กรอกข้อมูลความเชี่ยวชาญ และ "**บันทึก**"

| ประวัติการังพล / ย่อม                                                                     | การเพมฯ                                                                                                    | ขอมูลเงเ                     | ๆ เระจาตาแหม งๆ เระเร                                 | 19/1 79/19/8/5/ 79 19                                                    |
|-------------------------------------------------------------------------------------------|----------------------------------------------------------------------------------------------------|------------------------------|-------------------------------------------------------|--------------------------------------------------------------------------|
|                                                                                           | เซเร็วไป / เงินเดือน                                                                                                    | ٩U                           |                                                       | 49                                                                       |
|                                                                                           |                                                                                                    |                              |                                                       |                                                                          |
| สัตมูลทั่วไป <u>ประวัติการดี</u> ก                                                        | ทหา ปอยู่อมางทหาร ปร                                                                                                    | ะวัดีการทำงาน การวันรา       | หการใบ นอปด รด (หน่วยราชการในพระคงศ์                  |                                                                          |
| ข้อมออามเหม่ในปราหครั้งไ                                                                  |                                                                                                    | ร้อา องชีส่วเบาชีลวงับ ส้    | กษณะร่างการ ความผิด รวาบริ/สารมสามารถพิเศษ ควระสมรา   | <ul> <li>เงินแค็คม คือ ขามลดอเดิม ออานภาพทางการเงิน(หนี้อื่น)</li> </ul> |
| astronomerusra uda a                                                                      | -feetnikeen ferna jien                                                                                                    | กรา มีกลายการจรุกษ ต         | และกระวานแน่ ความคุณ ความรักษากัยการการเหตุด จะจำเราา | A remean an minuterer strumman sector frankanen                          |
| จินประจำต่ำแหน่ง                                                                          |                                                                                                    |                              |                                                       |                                                                          |
|                                                                                           |                                                                                                    |                              |                                                       |                                                                          |
| ประเททรายใด .                                                                             | เงินประจำล้าแหน่ง                                                                                                    | *                            |                                                       |                                                                          |
|                                                                                           |                                                                                                    |                              |                                                       |                                                                          |
| ประเภทเงินประจำตำแหน่ง                                                                    | ประเภทวัพหฐานะ                                                                                                    |                              | 👽 * ໂປຣຄເລັດຄະະສິບວິທາງຊານມ                           | •]•                                                                      |
| ประเภทเงินประจำผ่าแหน่ง :                                                                 | ประมาทวิทยฐานะ<br>🗋 ชั่นอด พ.อ. ชั้นใป                                                                                                    |                              | 🗙 🔺 โารลเอ็ดกระจำรัทกฐานะ                             | *]*                                                                      |
| ประเภทเงินประจำตำแหน่ง :<br>จำหวนเงิน :                                                   | ประเภทวันคฎาบะ<br>∏ ขั้นอ∉ พ.อ. ขึ้นใป                                                                                                    |                              | 🗸 🔺 โรกลเมือดวะจำว่าหรูรายะ                           | *]*                                                                      |
| ประเภทเงินประจำดำแหน่ง :<br>จำนวนเงิน :                                                   | งไระอาทวันทุฐานะ<br>⊡ ขั้นธศ พ.อ. อันใป                                                                                                    |                              | ✓ + โปรดแล็ดกวะจำว่ทหฐานะ                             | * *                                                                      |
| ประเภทเงินประจำดำนาห่ง :<br>จำหวนเงิน :<br>สังหล -                                        | รโรมภาทัญญาบะ<br>  ขั้นธร พ.อ. ซึ่งไป<br>                                                                                                    | ·                            | <ul> <li>✓ + โารลแล็ดกระจำรัทกรูานะ</li> </ul>        | * ×                                                                      |
| ประเภทเงินประจำสำหาห่ง :<br>จำบวนเงิบ :<br>สังหล :<br>หลักฐาน :                           | <ul> <li>1/ระธุณหวัดหลูการะ</li> <li>□ ขึ้นธุด พ.อ. อันไป</li> <li>(</li> <li>(</li> <li></li></ul> |                              | <ul> <li>✓ + โารลเม็ดกระจำรัทกฎาบะ</li> </ul>         | * ×                                                                      |
| ประเภทเงินประจำดำหาห่ง :<br>จำหวนเงิน :<br>ซึ่งแต -<br>หลักๆ กน .                         | รไรนองทวัฒนฐานะ<br>□ ขั้นเรศ พ.อ. ขึ้นใป<br>(สาวอะาง 01/01/2560)<br>(<br>ศักอย่าง "สาดัง มน. ที่ _/",                                                                                                    | *<br>                        | <ul> <li>✓ + โารลเมือดระจำรัทกฎาบะ</li> </ul>         | * ×                                                                      |
| ประเภทเงิมประจำดำหาหม่ง :<br>จำหวนเง้น :<br>สั่งแต -<br>ทณักฐ ณ .<br>ละวันที้ .           | งไรแอททัพคฎาบะ<br>□ ขึ้นเด พ.อ. ขึ้นไป<br>ดำวอยาง 01/01/2568<br>ด้าอย่าง "ลาดึง พบ. ที่ _/",<br>ด้าอยาง 01/01/2568                                                                                                    | *<br>"ดำสั่ง ทบ (เอทาะ) มี/" |                                                       | *]*                                                                      |
| ประเภทเงิมประจำดำหาหม่ง :<br>จำหวนเงิน :<br>สังแต -<br>หลักฐาน .<br>สงวันที่ .<br>สถานะ : | <ul> <li>ประเภททั้งเคตาบะ</li> <li>ประเศ พ.อ. อันไป</li> <li>ตำอะาง 01/01/2560</li> <li>ตัวอย่าง "สาตั้ง หน. ที _/",</li> <li>ตัวอย่าง 01/01/2568</li> <li>คระเป็นเงินเอ็อน</li> </ul>                                                                                                    | •<br>"ดำสั่ง ทน (เอทาะ) ถึ/" |                                                       | * *                                                                      |